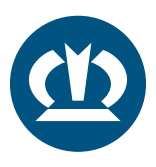

## KRONE TPMS ANLEITUNG SOFTWARE UPDATE

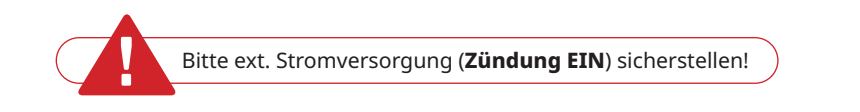

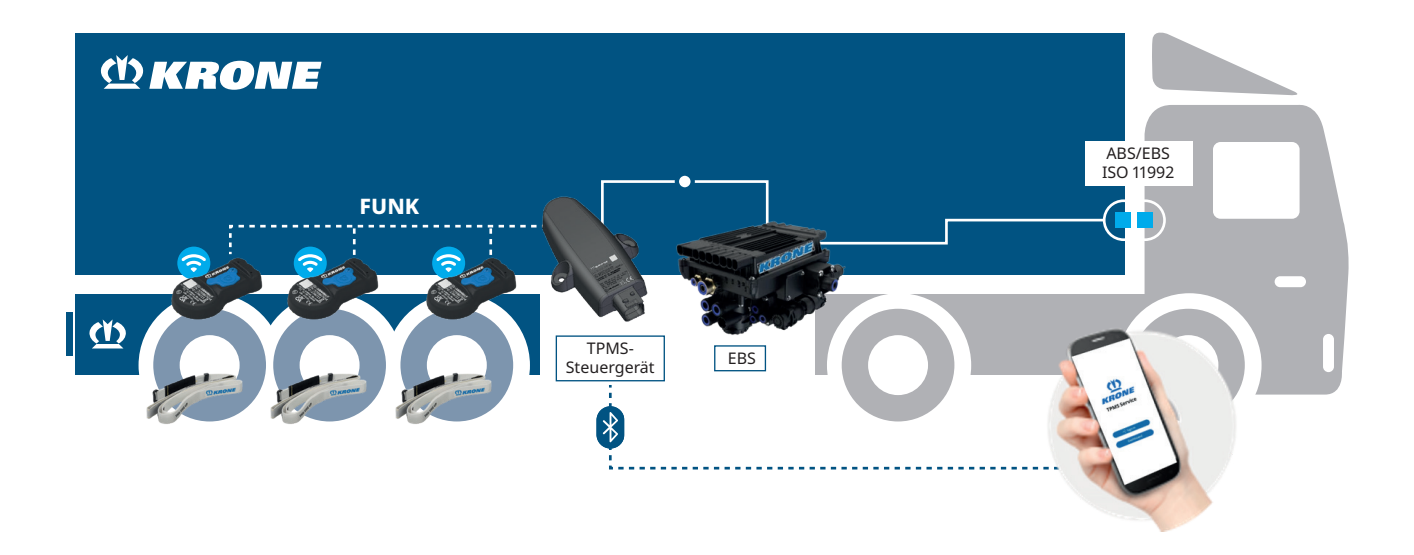

App "TPMS Service App" von KRONE herunterladen.

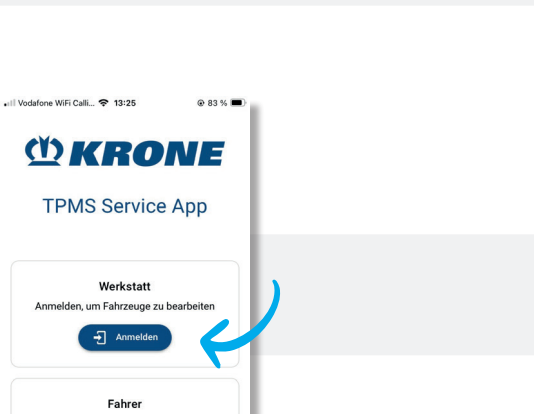

2.

1.

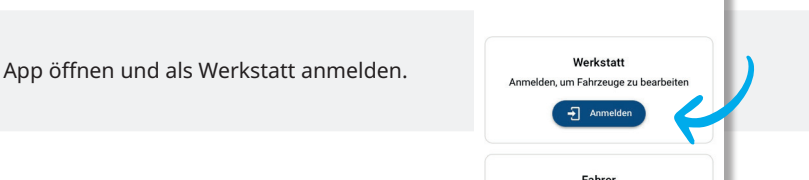

en Sie Ihr Fahrzeug, um den aktuellen Reifenzustand zu prüfen

ANSPRECHPARTNER: KRONE TPMS SERVICE Telefon: +49 5951 209 260 | tpms.nfz@krone.de Fahrzeugwerk Bernard KRONE GmbH & Co. KG Bernard-Krone-Straße 1, 49757 Werlte, GERMANY www.krone-trailer.com

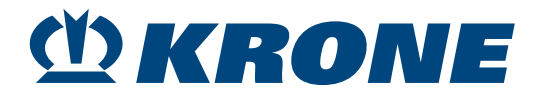

Google Play

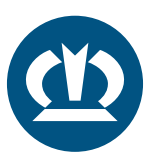

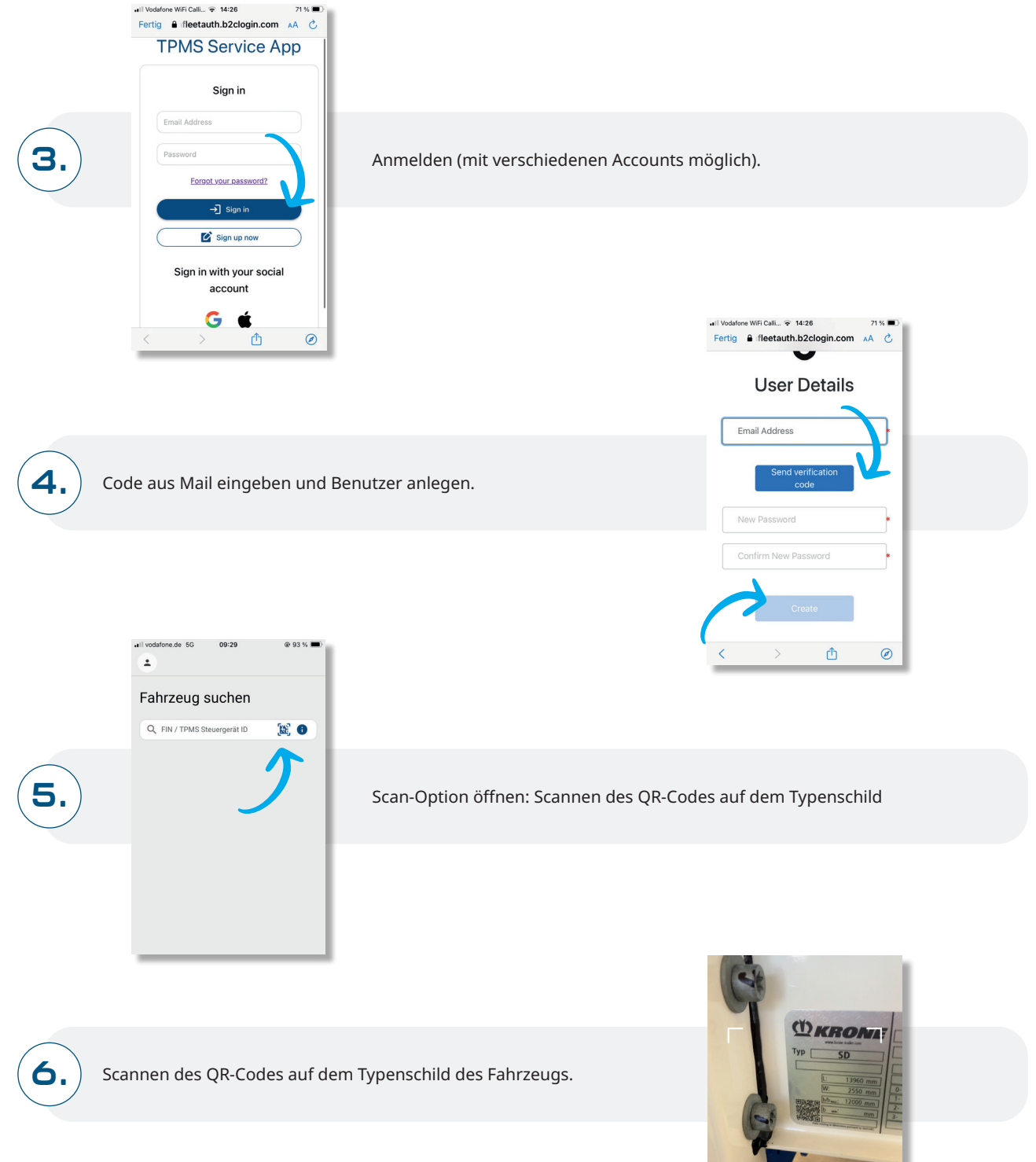

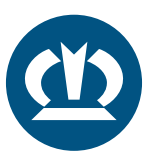

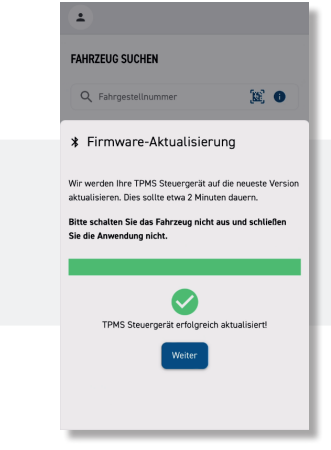

7.

8.

Nachdem sich die App mit dem Steuergerät verbunden hat, wird die Firmware überprüft und geupdated. Nach ca. 2 Minuten ist das Firmware-Update durchgeführt und die Anwendung kann geschlossen werden.

Das TPMS-Steuergerät muss während des Updatevorgangs bestromt sein (Zündung EIN), das Mobilgerät in der Nähe des Steuergeräts bleiben und die Anwendung darf nicht geschlossen werden.

Überprüfen des Softwarestande durch das Klicken auf das TPMS-Steuergerätesymbol: Firmware ≥ 1.0.4 beinhaltet AutoLearn.

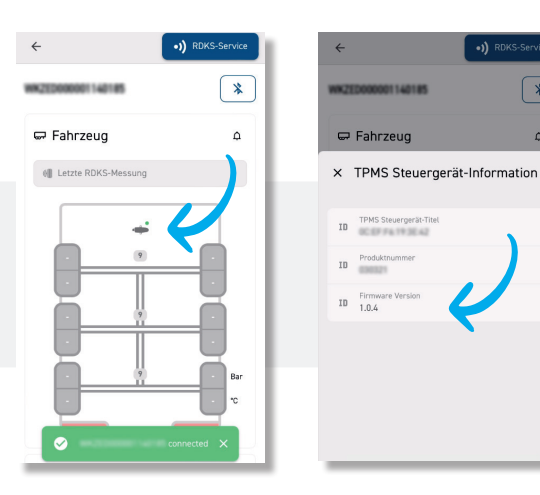

|        | FAHRZEUG SUCHEN                |      |
|--------|--------------------------------|------|
| $\sim$ | Q Fahrgestellnummer            | (B)  |
| 9      | Steuergeräte in der Nähe OTA " |      |
|        |                                | la 🖌 |
|        |                                |      |
|        |                                |      |
|        |                                |      |
|        |                                |      |

Sollte das Update einmal abbrechen, kann das TPMS-Steuergerät direkt nach der Anmeldung als Werkstatt wiedergefunden werden und der Updatevorgang wieder aufgenommen werden.

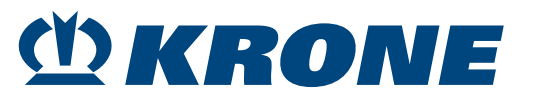

\*